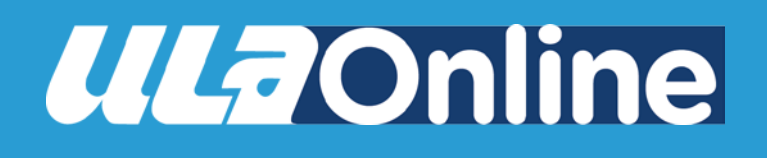

# Manual de navegación en la Plataforma

**Estudiante** 

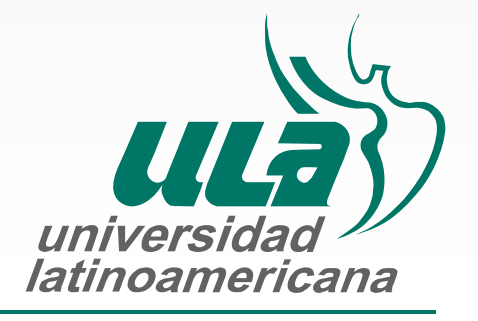

Apollo Global<sup>SM</sup> Education Network

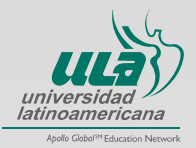

# Contenido

| 1. ESTRUCTURA DEL CURSO                    | . 3 |
|--------------------------------------------|-----|
| 1.1 Menú Principal                         | . 4 |
| 1.2 Programa de la materia (Vista General) | . 6 |
| 1.3 Herramientas académicas 1              | 14  |
| 1.4 Bloque Administración 1                | 16  |
| 1.5 Bloque Navegación                      | 17  |

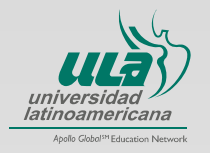

### 1. ESTRUCTURA DEL CURSO

Dentro de tu curso, encontrarás diferentes opciones y herramientas de estudio. De las cuales utilizarás las siguientes:

- 1.1 Menú Principal
- 1.2 Programa del curso (Vista general)
- 1.3 Herramientas académicas
- 1.4 Bloque de Administración
- 1.5 Bloque de Navegación

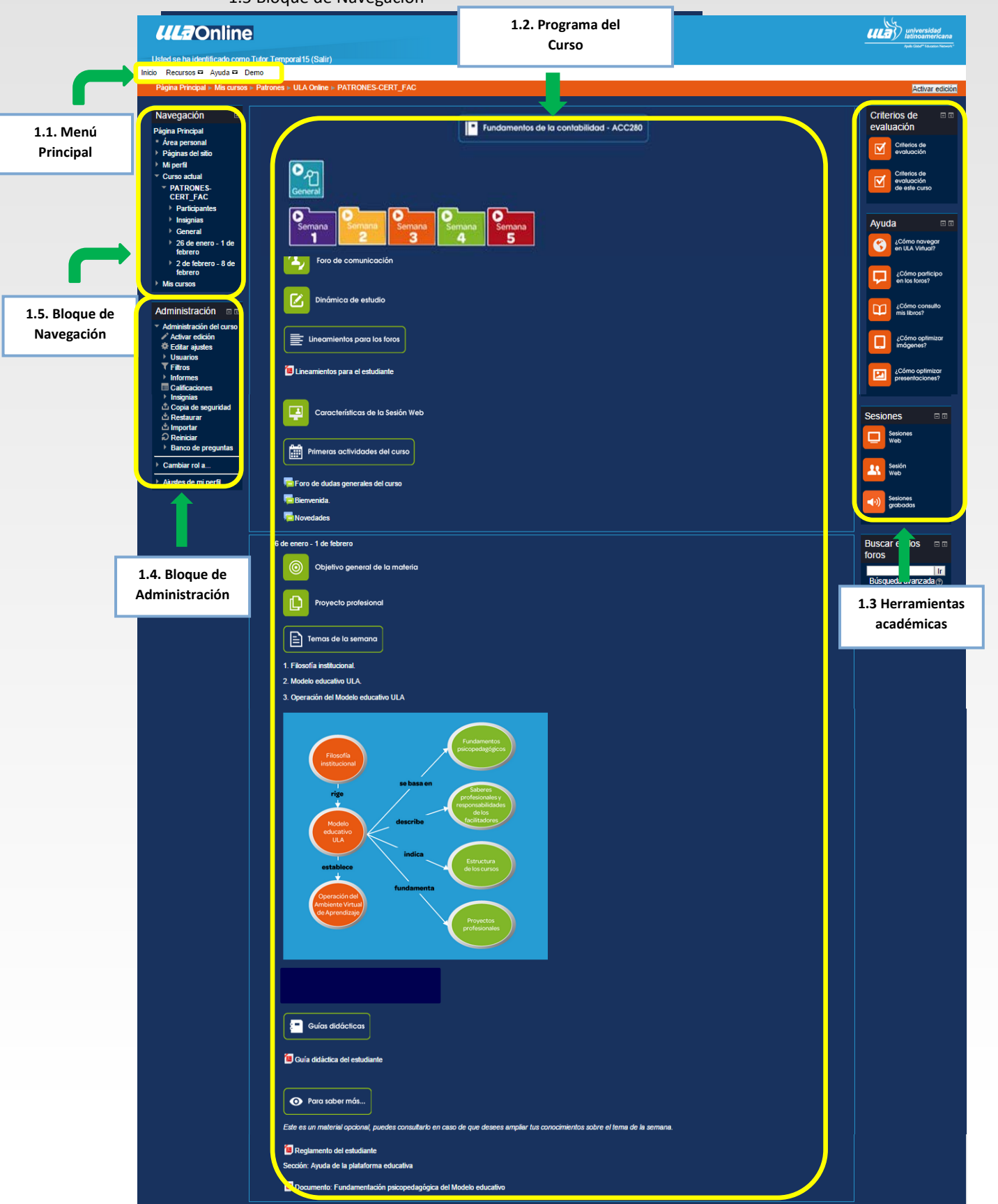

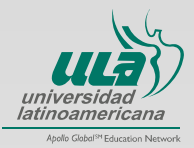

# 1.1 Menú Principal

En el menú principal encontrarás las opciones "Inicio", "Recursos", "Ayuda" "Demo". Sin importar en qué parte del sitio estés, al seleccionar la opción **Inicio** regresarás a la *Página Principal* de la Plataforma en donde encontrarás el listado de cursos. (Ver punto 2).

| <b>ULZ</b> Online                                                                                  |                                                                                                    | universidad<br>Iatinoamericana<br>Patr Caterr Hansen V                                                                                                    |
|----------------------------------------------------------------------------------------------------|----------------------------------------------------------------------------------------------------|----------------------------------------------------------------------------------------------------|
| Usted se ha identificado como Alum                                                                 | no Temporal (Salir)                                                                                                    |                                                                                                    |
| Página Principal ⊨ Mis cursos ⊨ Pa                                                                 | trones -> ULA Online -> PATRONES-ACC-280-UVO                                                                                                 |                                                                                                    |
| Navegación<br>Administración<br>Administración del curso<br>Calificaciones<br>Ajustes de mi perfil | Fundamentos de la contabilidad - ACC280<br>Ceneral<br>Semana<br>1<br>Semana<br>2<br>Semana<br>3<br>Semana<br>3<br>Semana<br>3<br>Semana<br>3 | Criterios de<br>evaluación<br>Criterios de<br>evaluación<br>Ayuda<br>Criterios de<br>evaluación<br>Criterios de<br>evaluación<br>Criterios de<br>como cavegar<br>en ILA Virtual?<br>Criterios de<br>en los foros?<br>Cómo consulto<br>mis libros? |

Al seleccionar la opción *Recursos* se despliegan los enlaces a los recursos y materiales que la ULA brinda para realizar tus actividades académicas. Apóyate en la sección **Ayuda** en caso de tener dudas sobre la forma en que se consultan los recursos enlistados.

|                                                                                                    | no Temporal (Balir)                                                     | Universidad<br>Iatinoamericana<br>Apite Gant" Reason Nervers*                         |
|----------------------------------------------------------------------------------------------------|-------------------------------------------------------------------------|---------------------------------------------------------------------------------------|
| Inicio Recursos la Iyuda Demo<br>Ubiotece Vitusi ULA<br>Centro para la Excelencia<br>Academica                                                                          | trones > ULA Online > PATRONES-ACC-280-UVO                              |                                                                                       |
| Biolotes Vrtual McGraw-Hill Biolotes Vrtual (Biolotechnia) Biolotes Vitua (Biolotechnia) Biolotes Vitua (Biolotechnia) Ceeano Ceano Calificaciones Ajustes de mi perfil | Fundamentos de la contabilidad - ACC280                                 | Criterios de<br>evaluación<br>Criterios de<br>evoluación<br>Ayuda                     |
|                                                                                                    | Semana<br>1<br>Semana<br>2<br>Semana<br>3<br>Semana<br>4<br>Semana<br>5 | Cómo navegar en ULA Virtual?  Cómo participo en los toros?  Cómo consulto mis libros? |

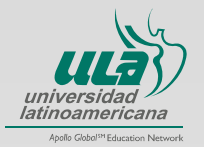

En la opción **Ayuda** se despliega los enlaces a los materiales de consulta sobre el uso de la plataforma y sus recursos, los lineamientos generales (reglamentos) y requerimientos técnicos para su óptimo funcionamiento.

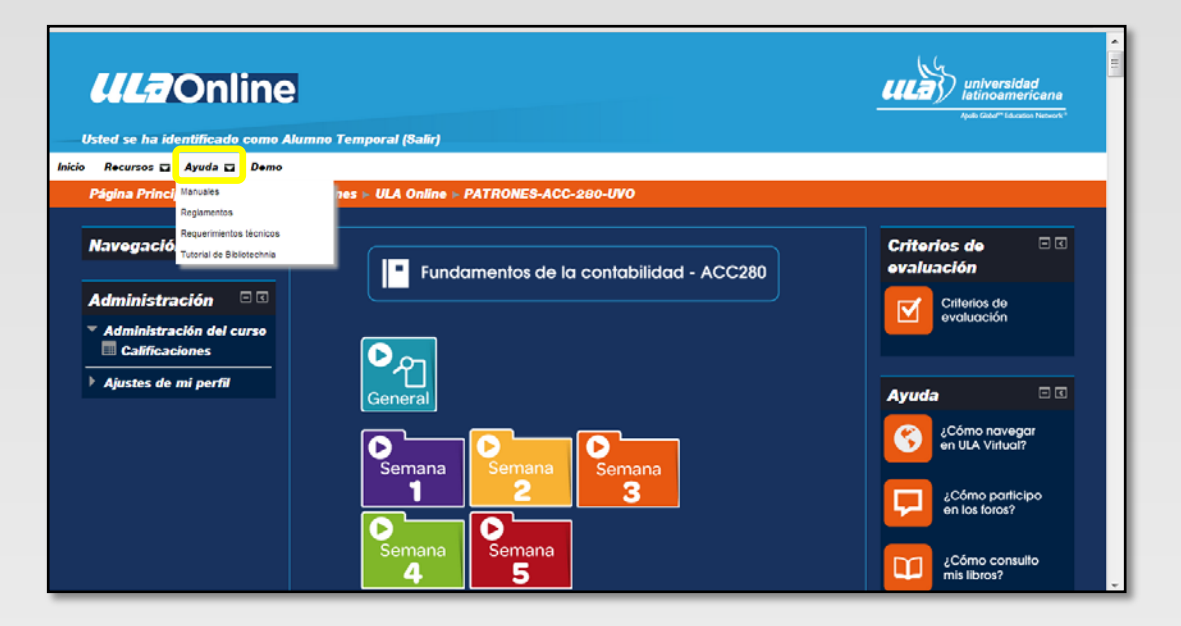

Al seleccionar la opción **Demo**, se abrirá en una nueva ventana el video-tutorial de consulta que te ayudará a resolver dudas sobre la navegación de la Plataforma y la Biblioteca Virtual.

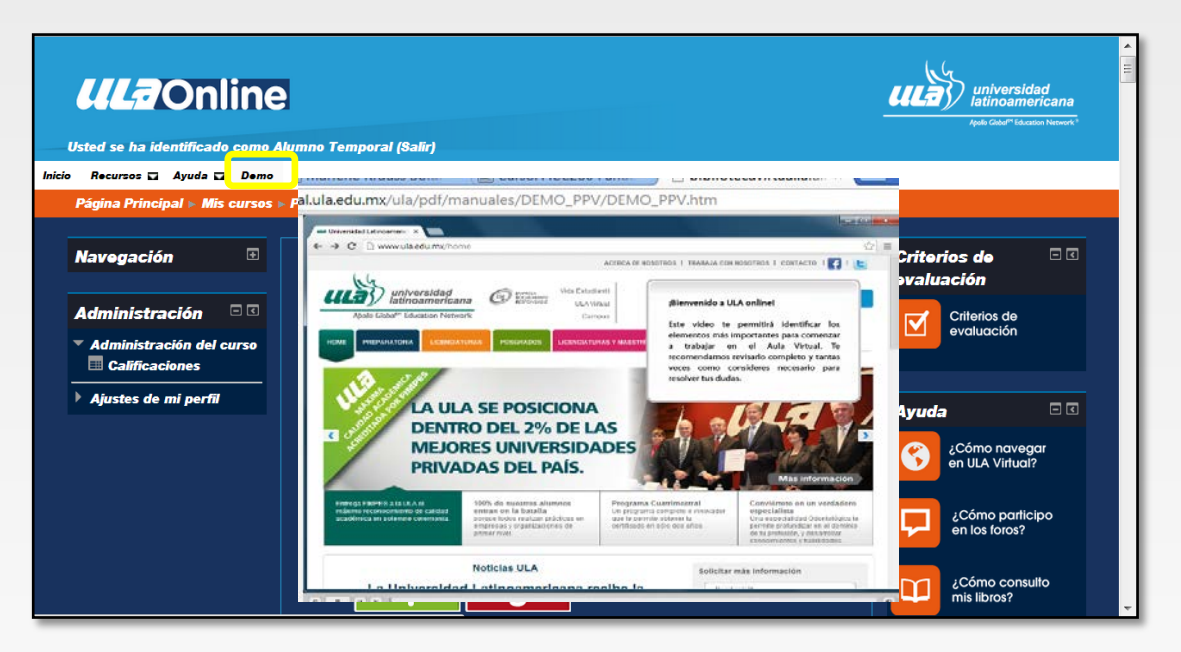

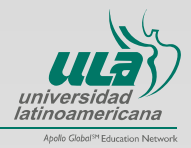

#### 1.2 Programa de la materia (Vista General)

El programa de la materia se integra por varias secciones que identificarás con apoyo de iconografía diseñada para el efecto, es importante que revises de manera general el programa antes de comenzar el trabajo semanal. Las secciones por las que se integra se señalan a continuación:

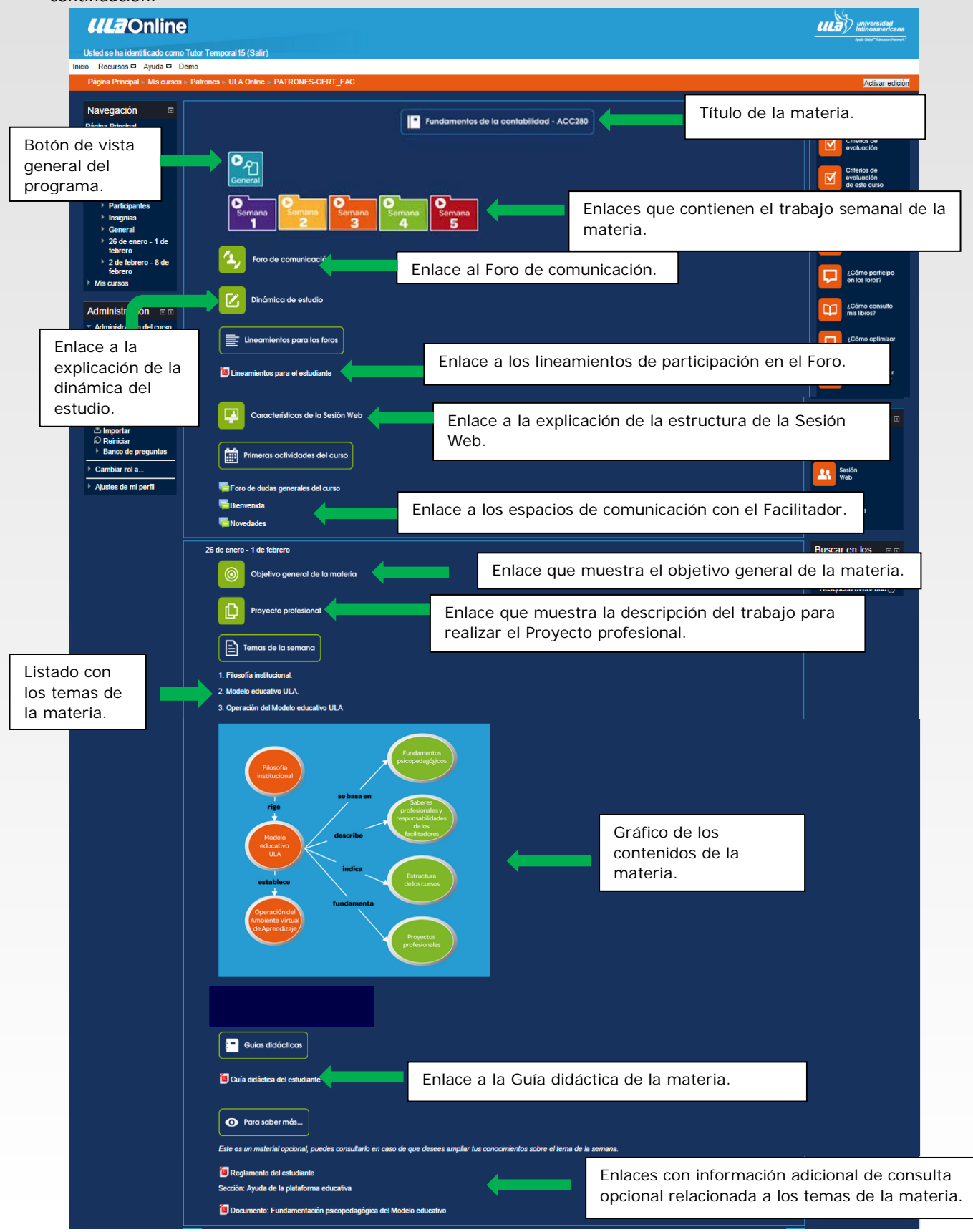

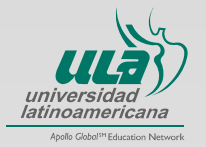

#### 1.2.1 Secciones del programa

**Carpetas de trabajo semanal.** Para conocer el trabajo que deberás realizar cada semana, haz clic en la carpeta nombrada con el número de semana de tu interés. Al oprimir el botón "General" podrás regresar a la vista "general" del programa.

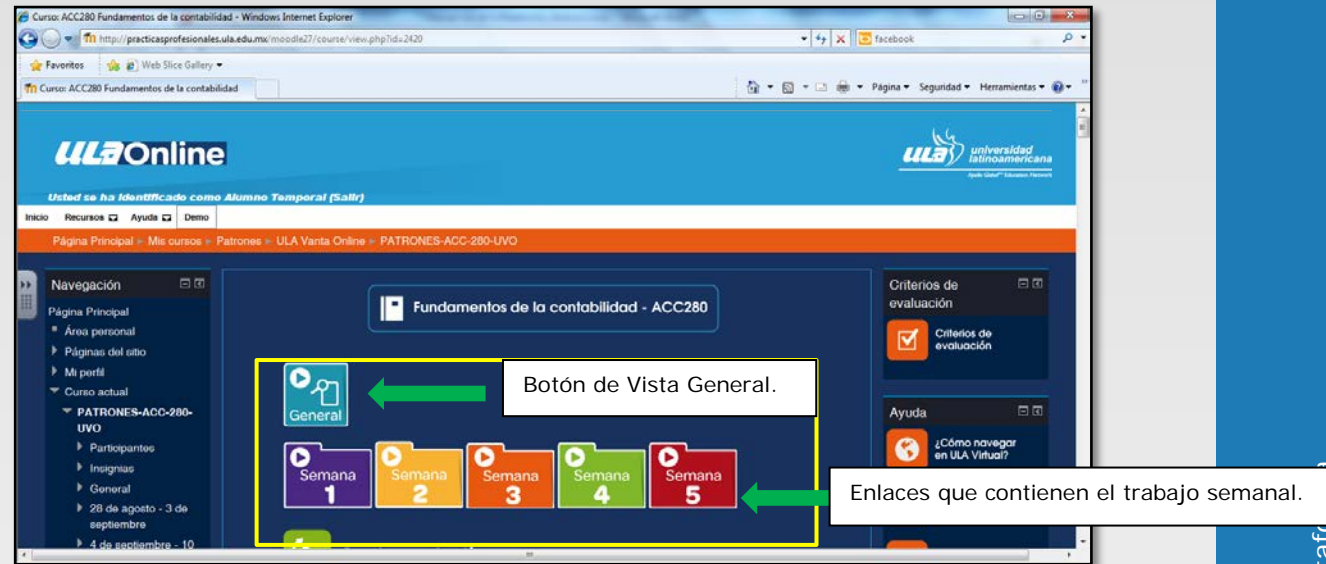

Al hacer clic en una de las carpetas (arriba mencionadas) encontrarás la consigna de trabajo para la semana en cuestión. Todas la semanas tienen la misma dosificación de contenido:

| Resultados de aprendizaje      Anaizar el concepto de contabilicad y su importancia en el registro de tra                                                                                                    | Resultados de a                                                                                                    |                                                                                                    |              |
|----------------------------------------------------------------------------------------------------|----------------------------------------------------------------------------------------------------|----------------------------------------------------------------------------------------------------|--------------|
| 2. Isontificar no postulados básicos sobre los cuales spora el asterna de int<br>3. Anatzar los elementos integrantes de los estácios financeron básicos y le<br>introducción o las Somono 1                                                                                                    | nisecon<br>marcén contable,<br>a relaciones que guardan entre si                                                                                                    | aprendizaje.                                                                                                    |              |
| Estructulo estudiarias<br>Destructulos estudiarias<br>Este careto deses una compransa y la internación tencions<br>tences este destructura en empransa y la internación tencions<br>tences estas de la careta de la estatata en esta internación<br>tences estas de la careta de la estatata esta esta esta<br>ten careta de la formación estas estas estas de decencreos.<br>Es estas secondo analízados el concepto es contratórios y monotarios la senariada<br>tananciase, formaciona estas estas en tenter de decencreos.<br>Es estas secondo analízados el concepto es contratórios, es importanca, las pental<br>barance general y el decado de executados. | nance al cores de l'untervence de establishet<br>a y les apertantes ettors con region le portunis de condate públic<br>portunes en la segura de la segura de la segura de la segura<br>er interprete la reformación foraccor.<br>asociones que una entidad maiza y determendos acorecionenses<br>onscer el marco conceptad en er que se establecen los objetos y<br>ados talaccos y los elementos de los estates: franceres balaccos el<br>ados talaccos y los elementos de los estates: franceres balaccos el<br>ados talaccos y los elementos de los estates: franceres balaccos el<br>estatual de la seguración de los estates: franceres balaccos el<br>estates de la seguración de los estates: franceres balaccos el<br>estates de la seguración de la seguración de las estates franceres balaccos el<br>estates de las estates de las estates franceres balaccos el<br>estates de las estates de las estates franceres balaccos el<br>estates de las estates de las estates franceres balaccos el<br>estates de las estates de las estates de las estates franceres balaccos el<br>estates de las estates de las estates de las estates franceres balaccos el<br>estates de las estates de las estates de las estates franceres balaccos el<br>estates de las estates de las estates de las estates franceres balaccos el<br>estates de las estates de las esta | 2. Adventa operandela cuili e el grocere para registrare las acciantes y la hoga de montep para obtener los ensates accentencias que la alectare, con el fin de proposicionar a tuntamentes internacionados que establere e a el conce la initiación per guantan entre al y se nullicante el el conce la initiación per guantan entre al y se nullicante el el conce la initiación per guantan entre al y se nullicante el el conce la initiación per guantan entre al y se nullicante el el conce la initiación per guantan entre al y se nullicante el el conce la initiación per guantan entre al y se nullicante el el conce la initiación per guantan entre al y se nullicante el el conce la initiación per guantan entre al y se nullicante el conce la initiación per guantan entre al y se nullicante el conce la initiación per guantan entre al y se nullicante el conce la initiación per guantan entre al y se nullicante el conce la initiación per guantan entre al y se nullicante el conce la initiación per guantan entre al y se nullicante el conce la initiación per guantan entre al y se nullicante el conce la initiación per guantan entre al y se nullicante el conce la initiación per guantan entre al y se nullicante el conce la initiación per guantan entre al y se nullicante el conce la initiación per guantan entre al y se nullicante el conce la initiación per guantan entre al y se nullicante el conce la initiación per guantan entre al y se nullicante el conce la initiación per guantan entre al y se nullicante el conce la initiación el conce la initiación el conce la initiación per guantan entre al y se nullicante el conce la initiación el conce la initiación el conce el conce el conce el conce el conc | Introducción |
| Actividades y recursos     Actividades y recursos     Lectura     Lectura     Sesión     Pregunta     de discusión     Avance del     proyecto     proyecto                                                                                                    | Actividades y r                                                                                                    | ecursos.                                                                                                    |              |

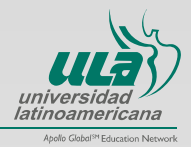

Al hacer clic en *Lectura,* aparecerán los textos con los que sustentarás tus actividades académicas. Tendrán enlaces a la Biblioteca virtual o a documentos digitales que podrás descargar.

| de su tracajo y de la misma organ<br>En esta semana vas a poder intr<br>internas y externas que impactan<br>Actividades y recr | canón<br>«Lone el concomento de la terminología reacioneda con el comportano<br>e comportamento de las personas que coalconer en una aguntación<br>unaco                                                                                                    | ierto y cutura organizacionales. Tambén portos distinguir las fueirais                                                                                                    |            |
|----------------------------------------------------------------------------------------------------|----------------------------------------------------------------------------------------------------|----------------------------------------------------------------------------------------------------|------------|
|                                                                                                    | INSTRUCCIÓN                                                                                                    | RECURSO                                                                                                    |            |
| Lectura                                                                                                    | 1. Let sobre;<br>• Jué es el comportamiento organizacional?<br>• Is fundamentos de la estructura organizacional.                                                                                                    | Libro: Robbins, S. (2013). Comportamiento<br>Organizacional (15*ed.). Mexico: Pearson Educación.     Casibilo 1. (Dei vel el comportamiento ognizacional?     Casibilo 1. Profementes de la electrotaria ognizacional. |            |
| E Sesión                                                                                                    | <ul> <li>La cutura organizacional.</li> </ul>                                                                                                    | Costus In Curus expansional. (Disponible en la Biblioteca Virtual Pearson y Biblioteca Virtual ULA)                                                                                                    |            |
| Actividad<br>Interactiva                                                                                                    | Lo importante es que al innalizar la tecura puedas<br>conocer y comprender los principales conceptos del<br>comportamiento organizacional como parte integral<br>de la administración efectiva de una empresa, así<br>como sus implicaciones en un entorno giobal. | 2. Presentación: Comportamiento organizacional.                                                                                                    |            |
| Video                                                                                                    | <ol> <li>Revisa y toma nota de los contenidos que se<br/>abordan en la presentación: Comportamiento<br/>organizacional:</li> </ol>                                                                                                    | Solo deberás hacer clic e<br>enlaces para acceder a la                                                                                                    | n Ios<br>1 |
| Pregunta<br>de discusión                                                                                                    | Lo importante es que identifiques los alguientes<br>conceptos:                                                                                                    | biblioteca virtual ULA y/o<br>descargar los documento                                                                                                    | )<br>IS    |
| Avance del<br>proyecto<br>profesional                                                                                          | <ul> <li>Aplicaciónse del Componitionente organizacional</li> <li>Principales factores que influyen en el componizamiento de las<br/>personas en las organizaciones</li> </ul>                                                                                     | para guardarlos en tu<br>computadora.                                                                                                    | -          |
| Reflexión                                                                                                    |                                                                                                    |                                                                                                    |            |

Al hacer clic en Sesión, aparecerá la pantalla con la información correspondiente.

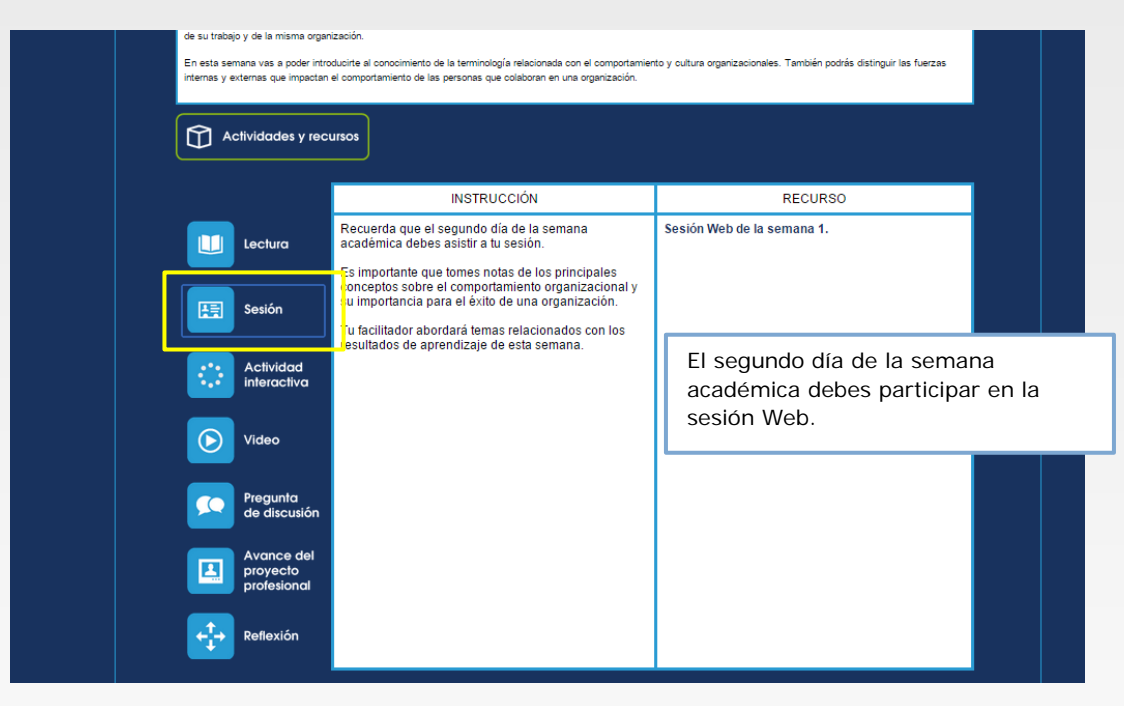

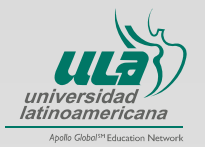

Al hacer clic en **Actividad interactiva** te aparecerá en pantalla la descripción de la actividad, para acceder a ella sólo haz clic en **el nombre de la actividad** y se abrirá una nueva ventana con la actividad; para resolverla sigue las instrucciones que se muestran en la pantalla de la misma.

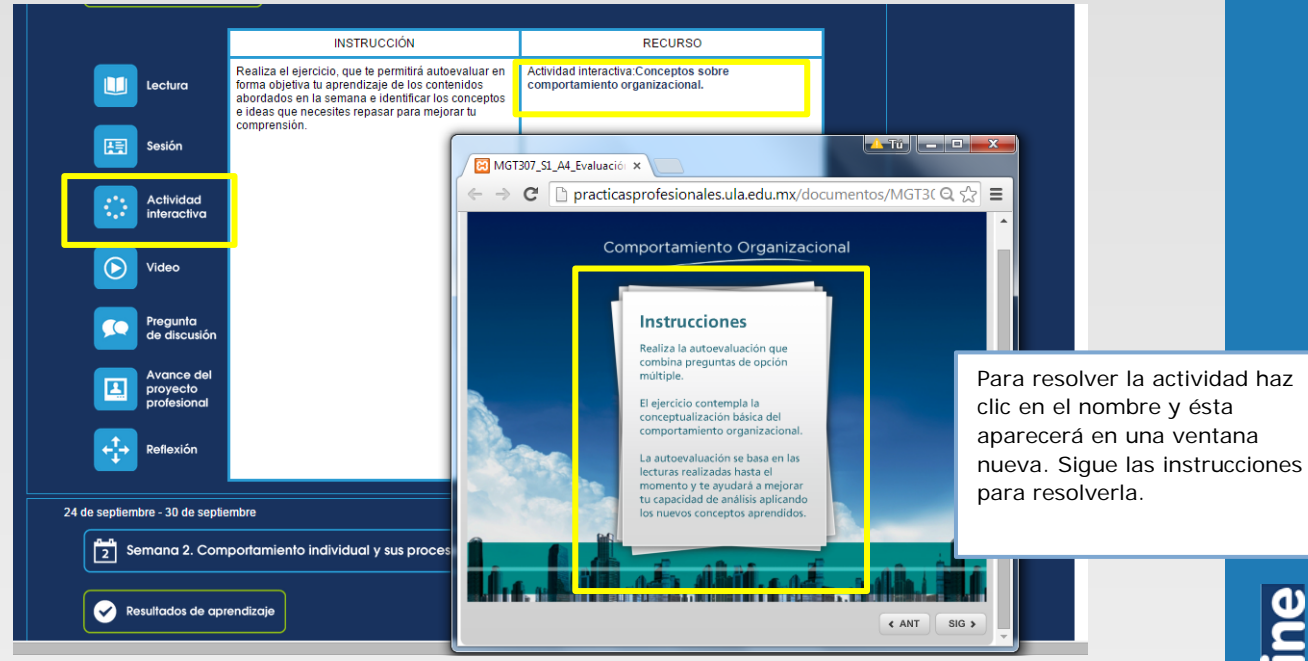

Al hacer clic en *Video*, te aparecerá en pantalla la descripción del contenido del recurso, para tener acceso a él haz clic en *el nombre del video* y te aparecerá en una nueva pantalla; o en el enlace de la Biblioteca virtual ULA, donde deberás buscarlo con los datos citados en la columna *Recurso*.

|                                       | INSTRUCCIÓN                                                                                                    | RECURSO                                                                                    |
|---------------------------------------|----------------------------------------------------------------------------------------------------|--------------------------------------------------------------------------------------------|
|                                       | Revisa el video, Construir una organización<br>sustentable que aborda el tema de:                                                                                                    | Video WOBI. Peter Senge, Construir un a<br>organización sustentable. Colección Entrategia. |
| Sesión                                | El cambio en el concepto de las organizaciones<br>inteligentes y cômo este revolucionó el mundo de lo<br>negocios con una nueva forma de pensar de las<br>empresas, impactando en el comportamiento<br>organizacional y el entorno que lo rodea. | Biblioteca Virtual, Portal ULA-WOBI                                                        |
| Actividad                             | Atiende especialmente:                                                                                                    | ← → C 🗋 bibliotecavirtual.ula.edu.mx/ula/index.php  🕆 🔂 🗮                                  |
| interactiva                           | 1. Fuerzas internas de una organización.<br>2. Fuerzas externas de una organización.                                                                                                    |                                                                                            |
| Video                                 | <ol> <li>Vínculo entre estas dos fuerzas y su impacto en el<br/>comportamiento organizacional.</li> </ol>                                                                                                    | [-libro                                                                                    |
| Pregunta<br>de discusión              | Para ver los vid<br>en los enlaces o                                                                                                    | leos, haz clic<br>que se                                                                   |
| Avance del<br>proyecto<br>profesional | muestran en la<br><i>Recursos.</i>                                                                                                    | bliotec Virtual v lex                                                                      |
| Reflexión                             |                                                                                                    |                                                                                            |
| 24 de septiembre - 30 de septie       | embre                                                                                                    | OCEANO "TRIPES                                                                             |

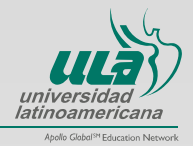

Al hacer clic en *Pregunta de discusión* te aparecerá en pantalla la instrucción y para acceder al foro haz clic en *Comparte tu respuesta,* se te abrirá una nueva ventana con la pregunta y deberás hacer clic en *Responder.* 

|                                       | INSTRUCCIÓN                                                                                                    | RECURSO                                                                                                    |                        |
|---------------------------------------|----------------------------------------------------------------------------------------------------|----------------------------------------------------------------------------------------------------|------------------------|
| Lectura                               | Participa en el Foro de discusión respondiendo la<br>siguiente pregunta:                                                                                                    | Comparte tu respuesta.                                                                                                    |                        |
|                                       | <ul> <li>¿Culles trees que son los principales aspectos que impactan<br/>el comportamiento organizacional?</li> </ul>                                                                                                    |                                                                                                    |                        |
| Sesión                                |                                                                                                    |                                                                                                    |                        |
| Actividad<br>interactiva              | Tu participación debe tener un minimo de 200<br>palabras y un máximo de 300; ser lógica, congruente<br>con la pregunta y responderse dentro del tempo<br>establecido.<br>Comparte tu respuesta a más tardar el 50 día de la                                                                                                    |                                                                                                    |                        |
| Video                                 | Uter on is a destinate and it and the first                                                                                                    |                                                                                                    | uii) :                 |
| Pregunta<br>de discusión              | Pages Annual Ma sense Patence 1 8.4 A dense Antiferen Band Soft UPO A new<br>Newsgencian<br>New Annual Patence Pages Annual Softward Softward Softward Softward Softward Softward Softward Softward Softward                                                                                                    | Progenile de Brunnelet 3                                                                                                    | E Fee                  |
| Avance del<br>proyecto<br>profesional | Compared and area     Compared and area     Compared and area | ncale<br>program<br>anche la companierante arganizzantear <sup>an</sup><br>materiari de 2011, en l'Aprix, congrande coi la programa y regularitante destis de | e Tantaja antidetanaka |

Al hacer clic en **Avance del Proyecto profesional** verás la instrucción y en la columna "Recurso" tendrás los enlaces al documento del proyecto y para compartir tu trabajo. Haz clic en **Enviar avance (1),** te abrirá en una nueva ventana la instrucción y deberás oprimir **Agregar entrega (2),** te cambiará a una nueva página en la cual se te indica el espacio con una flecha para que **arrastres o adjuntes el documento**, que se encuentra en tu computadora, es decir tu tarea, **(3)**, para finalizar haz clic en **Guardar cambios(4).** Te aparecerá una pantalla con el estado de la entrega y deberá decir **Enviado para calificar.** 

|                |                                    | INSTRUCCIÓN                                                                                                    | 0.000                                                        | Port of                                                                                                    |                                  |                                                                                                    |                           |
|----------------|------------------------------------|----------------------------------------------------------------------------------------------------|--------------------------------------------------------------|----------------------------------------------------------------------------------------------------|----------------------------------|----------------------------------------------------------------------------------------------------|---------------------------|
|                | ecturo                             | Esta semana debes entregar lu primer avarice.<br>Descripción de la empresa y su filosofía.                                                                                                    | Enviar ter avance.                                           | 1                                                                                                    |                                  |                                                                                                    |                           |
| (EE) -         | leston                             | Para ello, nealiza lo siguiente:<br>1) Determina què empresa utilizzaria como referentie y<br>Sundo de Intotracción<br>2) Obten la información necesitria para analizar y<br>precisar la difinición del negocio, así como su tilosofía:                       |                                                              |                                                                                                    |                                  |                                                                                                    |                           |
| ः              | Actividad<br>Neractiva             | objetivol de la empresa.<br>3) Diseña un borrador del proceso que seguirás a lo<br>largo de friverde Provector a cue seguirás a lo<br>largo de friverde Provector 2, due procedimientos, modelos,<br>lócnicas o conocimientos consideras la serán utiles para | Ter August for property<br>Color senses<br>Face and co       | anten patrije k provi o                                                                                                    | narra Casargadan Bala            | angersa y sa Nasada                                                                                                    |                           |
| •              | ndeo                               | ello?<br>4) Redacta un documento en el que integres la<br>información sobcitada en los puntos anteriores.                                                                                                    | In closed on the                                             | Guil ampress dellards com<br>Remarking forcessing parts a<br>Notes for its ampress                                                                                                    | nation president la main         |                                                                                                    |                           |
|                | hegunta<br>Ne discusión            | En caso de que no tengas acceso directo a una empresa<br>para obterer la información necesaria, te recomendarios<br>buscar en internet la pligina de alguna erganización que<br>propersione suficiente información.                                           | ti, Orandeta ya<br>Katalanta<br>4, Mandatta<br>5, Santa da y | berreite fei provins an<br>inge i constantion in<br>bergeben in an<br>in bergeben eine die<br>in bergeben einer die<br>in bergeben einer in<br>in bergeben einer in bergeben einer<br>in bergeben einer in bergeben einer<br>in bergeben einer<br>in bergeben ein bergeben einer<br>in bergeben ein bergeben e |                                  | ana la Padanana a ana ina " <sub>2</sub> 0<br>1 alta"<br>Inter in tao partes arteriores<br>Inter in the patient and anter a | lana alarita in 1 propert |
|                | wance del<br>woyecto<br>wolesional | vombra fuis) archivo(s) de la siguiente forma: apelido<br>aterno, apelido materno, Snúmero de la semana. A<br>úmero de avance Proyecto y enviato a más tardar el                                                                                              | tartanta<br>terestere                                        | andrinenzi de la ingenerativ<br>algunes dia de la instanta<br>na judales i la constanta l'Arap                                                                                                    | eria apellala palarian a<br>acta |                                                                                                    |                           |
| 11111111111111 |                                    | ngar ka pamba anakina. Casangpada da la panganan y na kenendik.<br>                                                                                                    | ania anala padata ya anala pa                                |                                                                                                    |                                  | utottakken<br>Karcastika on ta antoga                                                                                       | 2                         |
| -              | and and a second                   |                                                                                                    |                                                              |                                                                                                    |                                  |                                                                                                    |                           |
|                | - 10                               |                                                                                                    |                                                              | 100 C                                                                                                    |                                  |                                                                                                    |                           |

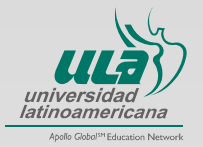

#### Al hacer clic en *Reflexión* te aparecerá en pantalla la información correspondiente.

| Actividades y recursos   |                                                                                                    |
|--------------------------|----------------------------------------------------------------------------------------------------|
|                          | INSTRUCCIÓN                                                                                                    |
| Lectura                  | Para finalizar es importante que reflexiones sobre tu aprendizaje de<br>los temas revisados a lo largo de la semana, especialmente el<br>significado y las principales aplicaciones del Comportamiento<br>organizacional:                                                                            |
| Sesión                   | <ul> <li>rate tito, le sugernitos las siguernes cuestories que pouran<br/>orientarte en este proceso reflexivo;</li> <li>1. ¿De qué forma los contenidos de esta semana te ayudarán a<br/>formarte en tu profesión?</li> <li>2. ¿Dué contenidos te resultaron más interesantes? ¿Por qué?</li> </ul> |
| Actividad<br>interactiva | <ol> <li>¿Qué contenidos te resultaron complicados? ¿Por qué?</li> <li>¿Qué necesitas reforzar?</li> <li>Identifica las dudas que aún tengas o los aspectos en los que<br/>quieras profundizar y escribe a tu facilitador en el Foro de dudas.</li> </ol>                                            |
| Video                    |                                                                                                    |
| Pregunta<br>de discusión |                                                                                                    |
| proyecto<br>profesional  |                                                                                                    |
| Reflexión                |                                                                                                    |

**Foro de comunicación.** Al hacer clic en el **Foro de comunicación** se abrirá una nueva ventana, haz clic en "Añadir un nuevo tema de discusión" es un espacio creado para que tengas contacto con tu facilitador y compañeros de grupo, a fin de que creen un espacio de aprendizaje colaborativo.

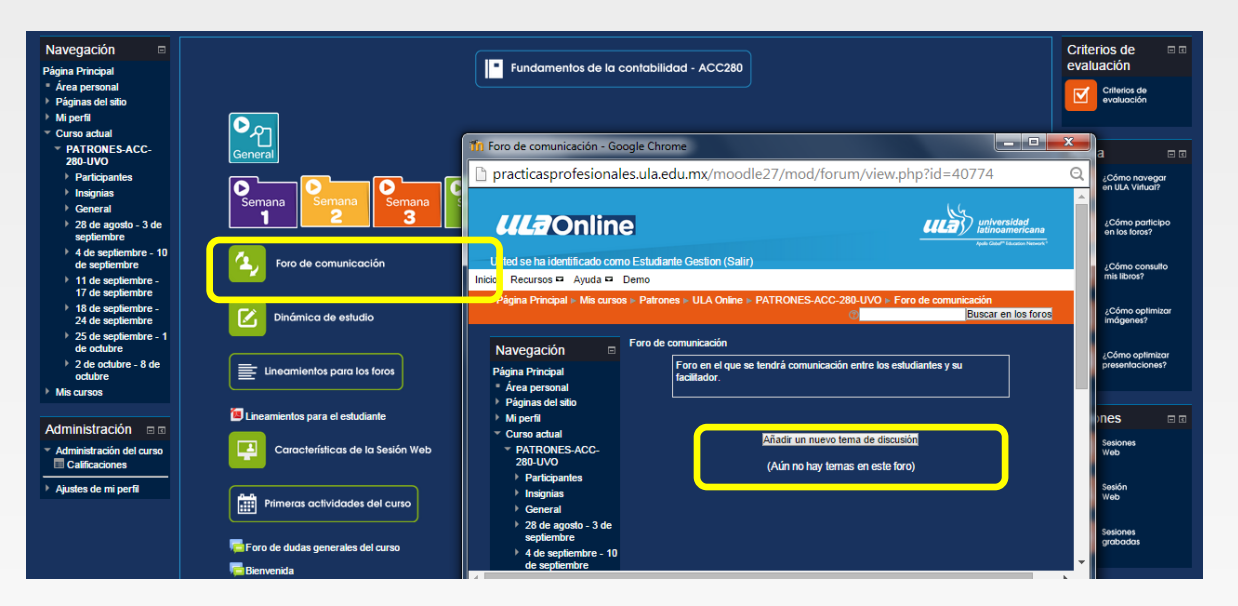

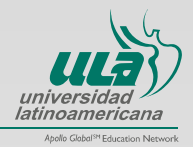

**Dinámica de estudio.** Al hacer clic en *Dinámica de estudio*, se descargará un documento con la información correspondiente a la metodología de trabajo durante la materia.

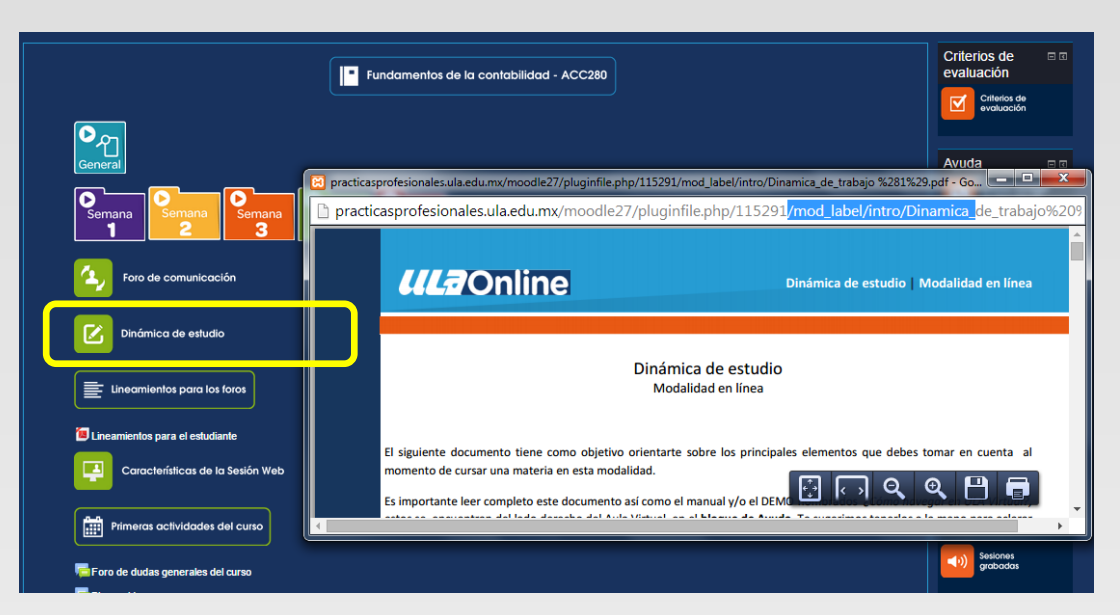

Primeras actividades del curso. En este enlace se abrirá una nueva ventana con tres hipervínculos:

- Bienvenida
- Foro de dudas generales del curso

Al hacer clic en **Foro de dudas generales del curso** tendrás acceso a un foro en el que recibirás asesoría por parte de tu facilitador. Al hacer clic en **Bienvenida**, tendrás acceso al foro en el deberás presentarte con tu facilitador y compañeros de grupo. Al hacer clic en **Novedades**, se abrirá el foro con las noticias relacionadas con la operación del curso.

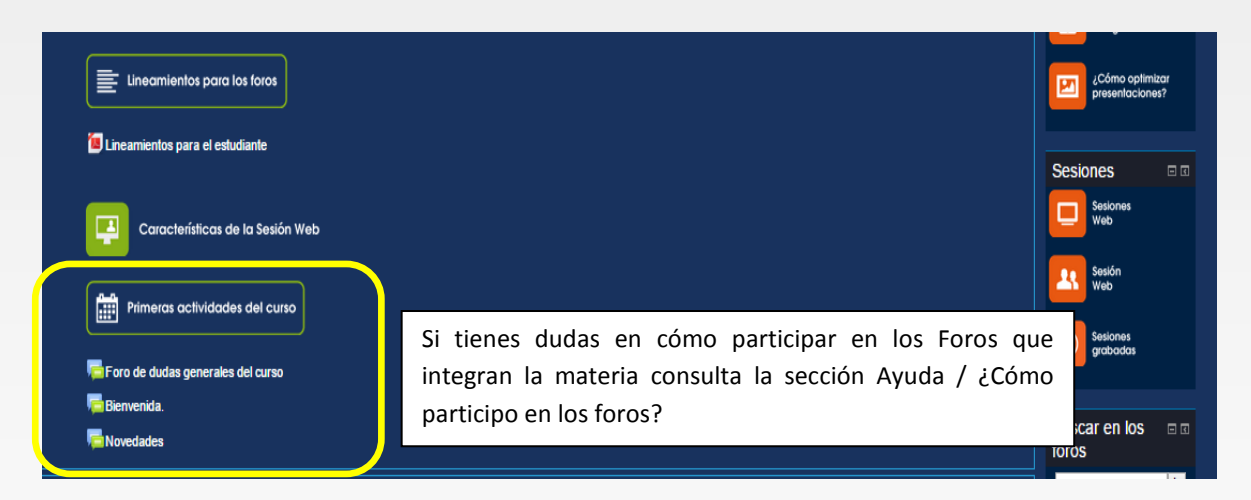

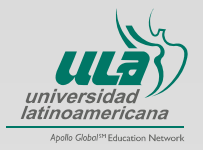

**Objetivo General.** En este enlace se desplegará en una nueva ventana el objetivo de aprendizaje de la materia, mismo que deberás alcanzar al término de la misma.

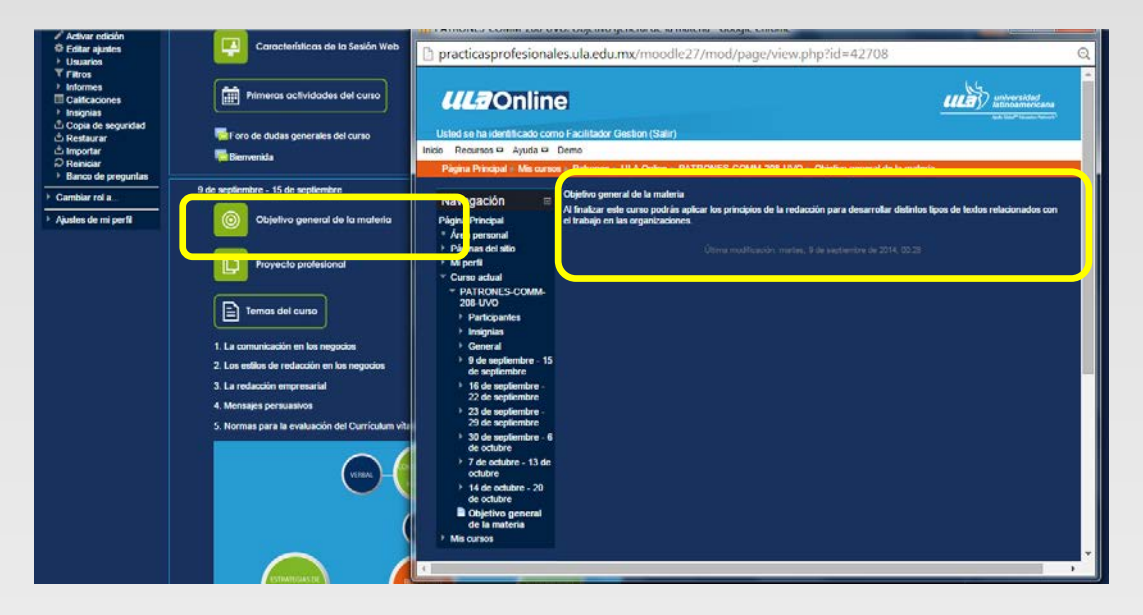

**Proyecto profesional.** En este enlace se abrirá una nueva ventana donde encontrarás la definición del Proyecto profesional así como los enlaces a la **Presentación de la Metodología de trabajo (1)**, y el enlace al documento **Proyecto profesional (2)**, que es el plan de trabajo y descripción del proyecto de la asignatura.

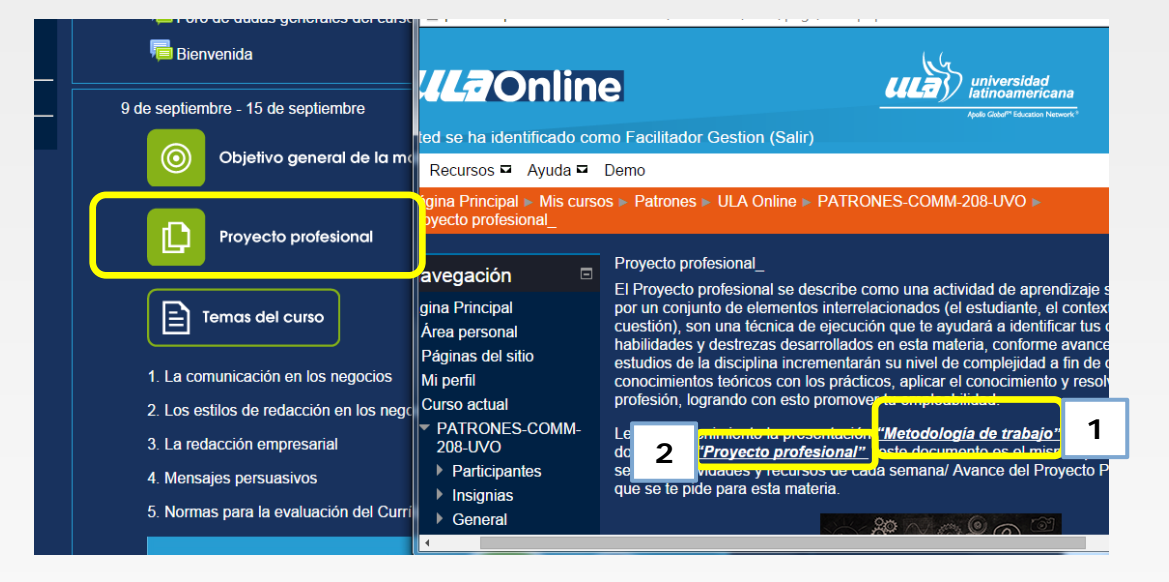

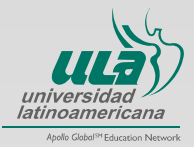

**Guía didáctica del estudiante.** Al hacer clic en este enlace se abrirá una nueva ventana con un documento PDF que contiene las actividades de la materia. Es la versión digital y accesible de la información de tu curso.

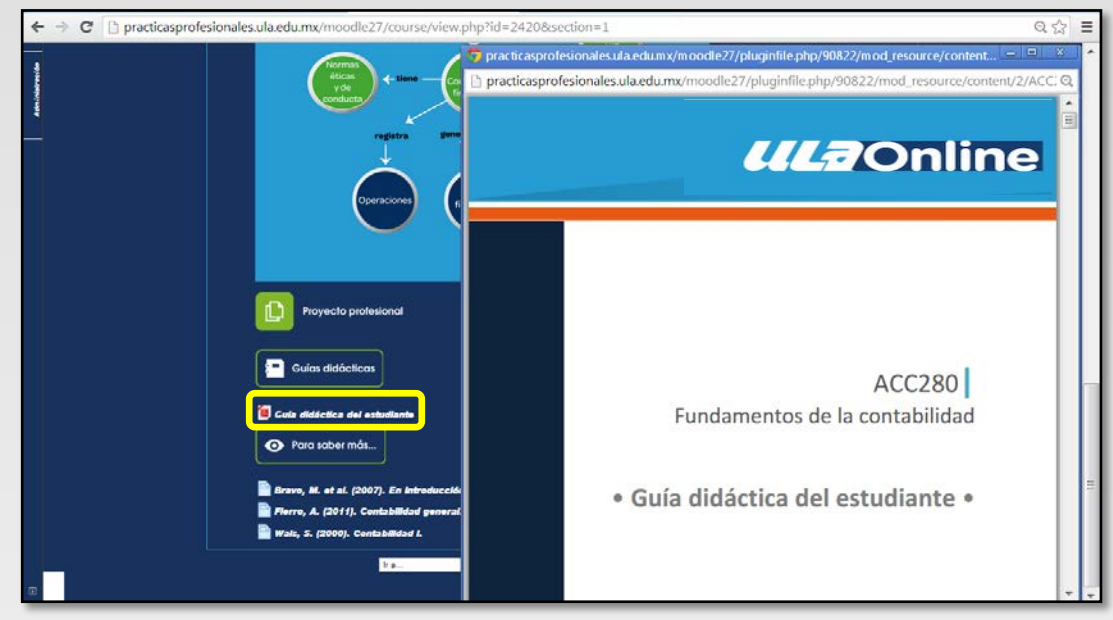

**Para saber más.** Está sección te muestra una serie de enlaces con información de consulta opcional referente a los temas de la materia, tiene por intención enriquecer tus conocimientos.

| Para saber más                                                                                                    |  |
|----------------------------------------------------------------------------------------------------|--|
| <ul> <li>Bravo, M. et al. (2007). En Introducción a las finanzas.</li> <li>Fierro, A. (2011). Contabilidad general.</li> <li>Wais, S. (2000). Contabilidad I.</li> </ul> |  |

### 1.3 Herramientas académicas

**Criterios de evaluación**. El bloque se encuentra ubicado al lado derecho superior de la pantalla, al hacer clic se abrirá una nueva ventana con cuatro enlaces:

- Criterios de evaluación
- Distribución semanal
- Evaluación del proyecto
- Rúbrica para evaluar el proyecto profesional

Al hacer clic en **Criterios de evaluación**, encontrarás las actividades con las que te evaluarán y la ponderación; al hacer clic en **Distribución semanal**, encontrarás como se organizan las actividades; al hacer clic en **Metodología de trabajo del proyecto profesional** se descargará una presentación donde se explica la metodología para la elaboración del proyecto; al hacer clic en **Evaluación del proyecto**, encontrarás las características de la evaluación; al hacer clic en **Rúbrica para evaluar el proyecto** encontrarás un instrumento que contiene los criterios con los que se evaluará el Reporte final del Proyecto profesional.

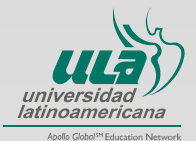

| Tn PATRONES-ACC-280-UVO: Criterios de evaluación - Google Chrome                                                                                                    |                                                                                                    |
|----------------------------------------------------------------------------------------------------|----------------------------------------------------------------------------------------------------|
| practicasprofesionales.ula.edu.mx/moodle27/mod/page/view.php?id=40424                                                                                                    | universidad                                                                                                    |
| Vorgencia      Vorgencia      Vorgencia     Vorgencia | versidad<br>oamaricana<br>™ Numer teamari<br>LUVO ><br>Criterios de<br>evaluación<br>Criterios de<br>evaluación                                      |
| <ul> <li>Metodologia de trabajo del proyecto profesiona</li> </ul>                                                                                                    | onal Ayuda 818                                                                                                    |
| Evaluación del proyecto     Rúbrica para evaluar el proyecto profesional     Ultrma modificación: miérceles, 21 de                                                                                                    | Haz clic en cada uno de los cuatro<br>enlaces para que conozcas los criterios<br>y parámetros con los que se evaluará tu<br>desempeño en la materia. |
|                                                                                                    | mis ibrosy                                                                                                    |

**Ayuda.** En este bloque encontrarás información que será de mucha utilidad para orientarte acerca del uso de herramientas y recursos de la plataforma.

| Ayuda 🗆 🛛                          | Haz clic en ¿Cómo navegar en ULA Virtual? y tendrás acceso al manual de navegación y/o el demo del uso de la plataforma.                                                                 |
|------------------------------------|----------------------------------------------------------------------------------------------------|
| en ULA Virtual?                    | Haz clic en ¿ <i>Cómo participo en los foros?</i> y te abrirá tres enlaces correspondientes al uso de los Foros que integran la materia.                                                 |
| ¿Cómo consulto<br>mis libros?      | Haz clic en <b>¿Cómo consulto mis libros?</b> y encontrarás una guía de usuario de la Biblioteca Virtual ULA.                                                                            |
| ¿Cómo optimizar<br>imágenes?       | Haz clic en <b>¿Cómo optimizar imágenes?</b> y te proporcionará información sobre cómo disminuir el peso de tus imágenes. (Recuerda que cada tarea que envíes no debe pesar más de 5MB). |
| ¿Cómo optimizar<br>presentaciones? | Haz clic en <b>¿Cómo optimizar presentaciones?</b> y te proporcionará información sobre cómo reducir el tamaño del archivo.                                                              |

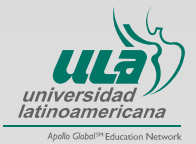

**Sesiones.** En este bloque encontrarás toda la información que requieres para acceder a las sesiones Web.

| Sesiones          |                                                                                                    |  |  |  |  |  |
|-------------------|----------------------------------------------------------------------------------------------------|--|--|--|--|--|
| Sesiones<br>Web   | Haz clic en <b>Sesiones Web</b> y tendrás dos enlaces con la misma<br>información y que es referente a las sesiones web, un enlace te<br>lleva a un documento pdf, el otro es un video explicativo. Elige la<br>opción de tu preferencia. |  |  |  |  |  |
|                   |                                                                                                    |  |  |  |  |  |
| Sesión<br>Web     | Haz clic en <b>Sesiones en vivo</b> y encontrarás el día y la hora en<br>que tu facilitador impartirá los seminarios y las sesiones de<br>asesoría de este curso, así como la URL para ingresar a ellos.                                  |  |  |  |  |  |
|                   |                                                                                                    |  |  |  |  |  |
| Sesiones grabadas | Sesiones<br>grabadas Haz clic en Sesiones grabadas y encontrarás la URL de<br>seminarios que se han impartido en esta materia.                                                                                                    |  |  |  |  |  |
|                   |                                                                                                    |  |  |  |  |  |

## 1.4 Bloque Administración

El bloque "Administración" aparece al lado izquierdo de tu pantalla, sólo te será de utilidad el enlace **Calificaciones**, haz clic en el mismo y te aparecerán dos opciones: **Informe general y Usuario.** 

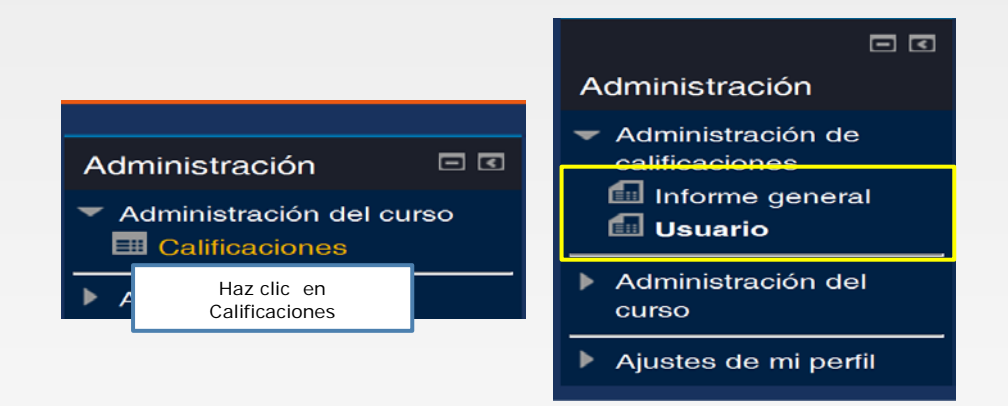

Al hacer clic en *Informe General* aparecerá la calificación de la materia o las materias que hayas cursado.

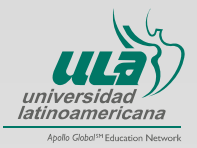

| Navegac-on | Página Principal ⊳ Mis cursos ⊳ Patrones ⊳ ULA Vanta Online ⊳ PATRONES-ACC-280-UVO ⊳ Administración de<br>calificaciones ⊳ Informe general<br>Administración de<br>calificaciones |  |                                                |              |  |  |  |  |
|------------|----------------------------------------------------------------------------------------------------|--|------------------------------------------------|--------------|--|--|--|--|
|            | Calificaciones                                                                                                    |  | Nombre del curso                               | Calificación |  |  |  |  |
|            | Administración del<br>curso                                                                                                    |  | PATRONES-ACC-280-UVO<br>PATRONES-ACC-280-UVO-B | -<br>-       |  |  |  |  |
|            | Ajustes de mi perfil                                                                                                    |  |                                                |              |  |  |  |  |
| Ð          |                                                                                                    |  |                                                |              |  |  |  |  |

Al hacer clic en **Usuario** aparecerá la calificación y una retroalimentación acerca de tu desempeño en las actividades del *Foro y* los avances y reporte final del *Proyecto profesional*.

| N a > 0 c   | a C<br>Administración                                                             | Usuario - Alumno Temporal |                                                  |              |       |            |                   |
|-------------|-----------------------------------------------------------------------------------|---------------------------|--------------------------------------------------|--------------|-------|------------|-------------------|
| a a c - ó n | <ul> <li>Administración de<br/>calificaciones</li> <li>Informe general</li> </ul> | fi<br>I                   | em de calificación<br>ACC280 Fundamentos de la c | Calificación | Rango | Porcentaje | Retroalimentación |
| *           | 🖬 Usuario                                                                         |                           | FOROS.PREGUNTA DE DISCUSIÓN                      |              |       |            |                   |
|             | Administración del<br>curso                                                       |                           | <b>G</b>                                         |              |       |            |                   |
|             | Ajustes de mi perfil                                                              |                           | <b>1</b>                                         |              |       |            |                   |
|             |                                                                                   |                           | 6                                                |              |       |            |                   |
| _           |                                                                                   |                           | <b>P</b>                                         |              |       |            |                   |
| P           |                                                                                   |                           | 6                                                |              |       |            |                   |

# 1.5 Bloque Navegación

El Bloque "Navegación" es de utilidad para identificar y tener acceso a las secciones que integran el curso.

| <b><i>UL</i></b> Online                                                                                                    |                                                                                                    | universided<br>Istinoamericana<br>Apit titur" taunus trunut:                                                                                                    |
|----------------------------------------------------------------------------------------------------|----------------------------------------------------------------------------------------------------|----------------------------------------------------------------------------------------------------|
| Inicio Recurzoz 🗆 Ayuda 🗖 Demo                                                                                                    |                                                                                                    | 1                                                                                                    |
| Página Principal » Mis cursos (                                                                                                    | Patrones » ULA Online » BLENDED » PATRONES-ACC-280-UVO-B                                                                                                    |                                                                                                    |
| Navegación<br>Idgina Principal<br>A frea personal<br>Páginas del sitto<br>Mi pertil<br>Curso actual<br>Curso actual<br>Curso actual<br>Curso actual<br>Participantes<br>Participantes<br>Participantes<br>Ceneral<br>12 de septiembre -<br>25 de septiembre -<br>25 de septiembre -<br>26 de septiembre -<br>26 de septiembre - | Fundamentos de la contabilidad - ACC280         Image: Semana de la contabilidad - ACC280         Semana de la contabilidad - ACC280         Semana de la contabilidad - ACC280         Semana de la contabilidad - ACC280         Semana de la contabilidad - ACC280         Semana de la contabilidad - ACC280         Semana de la contabilidad - ACC280         Semana de la contabilidad - ACC280         Semana de la contabilidad - ACC280         Semana de la contabilidad - ACC280         Semana de la contabilidad - ACC280         Semana de la contabilidad - ACC280         Semana de la contabilidad - ACC280         Semana de la contabilidad - ACC280 | Criterios de Criterios de evaluación Criterios de evaluación Criterios de evaluación evaluación de evaluación consulto e de la consulto en los foros? Como consulto mis libros? L'ócono consulto mis libros? Como consulto mis libros? |